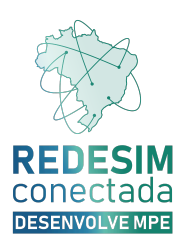

# Envio de Processo Sem Assinatura

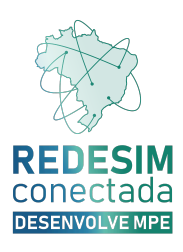

#### Sumário

| Apresentação                                          | 4 |
|-------------------------------------------------------|---|
| Envio de processo sem assinatura via Registro Digital | 5 |
| Envio de processo sem assinatura via Balcão Único     | 9 |

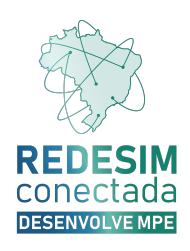

### Apresentação

Este documento tem como objetivo orientar o requerente a realizar o envio de processo para análise da Junta Comercial sem assinatura.

Com o intuito de aprimorar os seus serviços, o envio de processo sem assinatura possibilita ao requerente enviar seu processo sem a necessidade de assiná-lo para análise da Junta Comercial.

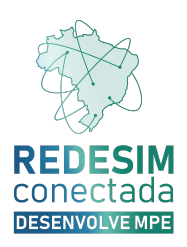

## Envio de processo sem assinatura via Registro Digital

O envio do processo para análise da Junta Comercial, criado a partir do Integrador, poderá ser realizado sem assinatura e ficará disponível ao final da criação do processo no Registro Digital. Para enviá-lo sem assinatura, clique no botão 'Enviar'.

| rotocolo Registro Digital:                                                                                                    |                                                                                                    |
|----------------------------------------------------------------------------------------------------|----------------------------------------------------------------------------------------------------|
| 0987                                                                                                    | Q Pesquisar                                                                                                    |
| Não sou um robô                                                                                                    | reCAFTCHA<br>Prixeddada - Tarmas                                                                                                    |
| )ados:                                                                                                    |                                                                                                    |
| Protocolo Módulo<br>Integrador:                                                                                                    | I :9188                                                                                                    |
| Nome Empresa:                                                                                                    | 3 LTDA                                                                                                    |
| Natureza Jurídica:                                                                                                    | 2062 - SOCIEDADE EMPRESARIA LIMITADA                                                                                                    |
| Ato:                                                                                                    | 310 - OUTROS DOCUMENTOS DE INTERESSE EMPRESA/EMPRESARIO                                                                                                    |
| Protocolo Registro Digital:                                                                                                    | )96-7                                                                                                    |
| 1551101                                                                                                    |                                                                                                    |
| 🕢 Enviar Para a Ju                                                                                                    | Inta Sem Assinaturas                                                                                                    |
| Permite o envio do processo :<br>Após a análise, se pré-deferid                                                                                                    | Inta Sem Assinaturas<br>sem assinatura, agilizando sua validação.<br>Io, o processo poderá ser assinado e aprovado automaticamente.                                                                                                    |
| Enviar Para a Ju<br>Permite o envio do processo<br>Após a análise, se pré-deferid                                                                                                    | anta Sem Assinaturas<br>sem assinatura, agilizando sua validação.<br>lo, o processo poderá ser assinado e aprovado automaticamente.<br>:0                                                                                                    |
| Enviar Para a Ju Permite o envio do processo Após a análise, se pré-deferid      Capa de Process      Usuário: Data anexo im Observação: Es                                                    | anta Sem Assinaturas sem assinatura, agilizando sua validação. lo, o processo poderá ser assinado e aprovado automaticamente.<br>00 Q Visualizar Documento agem: te documento foi gerado pelo Módulo Integrador não podendo ser removido.                                      |
| Enviar Para a Ju<br>Permite o envio do processo<br>Após a análise, se pré-deferid<br>Capa de Process<br>Usuário:<br>Data anexo im<br>Observação: Es<br>Asssinantes do Docume                   | anta Sem Assinaturas sem assinatura, agilizando sua validação. Io, o processo poderá ser assinado e aprovado automaticamente.  00  v(isualizar Documento agem: ste documento foi gerado pelo Módulo Integrador não podendo ser removido. ento:                                 |
| Enviar Para a Ju<br>Permite o envio do processo<br>Após a análise, se pré-deferid<br>Capa de Process<br>Capa de Process<br>Usuário:<br>Data anexo im<br>Observação: E:<br>Assinantes do Docume | Inita Sem Assinaturas sem assinatura, agilizando sua validação. lo, o processo poderá ser assinado e aprovado automaticamente. Q Visualizar Documento Q Visualizar Documento agem: ste documento foi gerado pelo Módulo Integrador não podendo ser removido. ento: CPF Assinou |

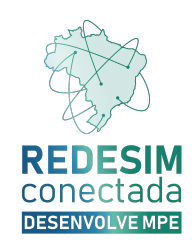

Após clicar no botão 'Enviar', o Registro Digital exibirá uma mensagem confirmando co que o processo foi enviado para a Junta Comercial com sucesso.

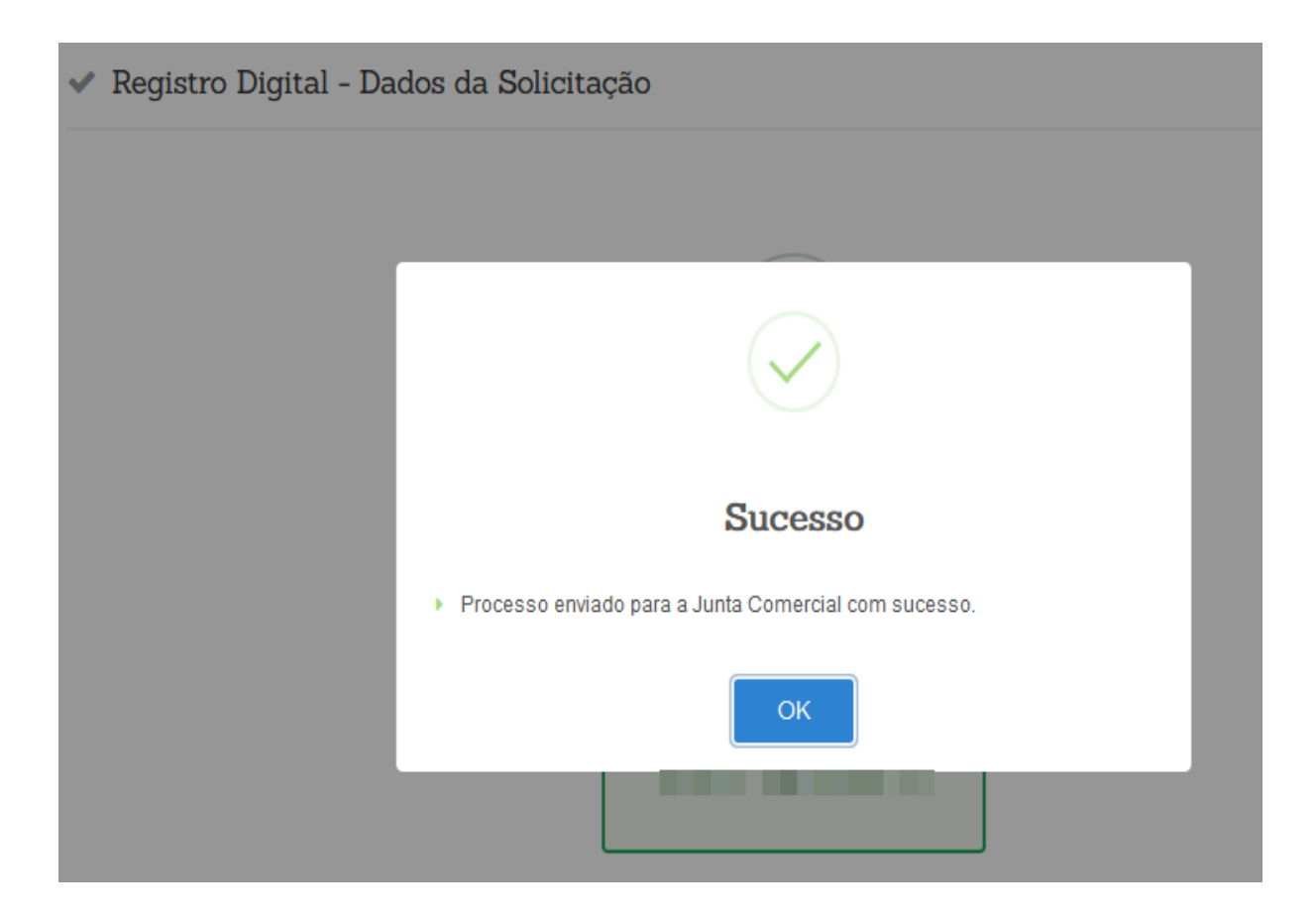

Após o envio do processo, a Junta Comercial analisará a solicitação e retornará informando se o processo está apto para deferimento (pré-deferido) ou se possui exigência (pré-pendência).

Se o processo estiver apto para deferimento, ao consultá-lo no Registro Digital através da funcionalidade Registro Digital > Consultar Registro e/ou Cumprir Exigência, será exibida uma mensagem indicando que o processo já foi enviado para a Junta Comercial, foi pré-deferido em análise prévia e está pronto para ser assinado, conforme ilustrado na imagem abaixo:

| rotocolo Registro Digital:                                      | O Recquier                                                                                                    | cone   |
|-----------------------------------------------------------------|----------------------------------------------------------------------------------------------------|--------|
| Não sou um robô                                                 | reCAPTCHA<br>Prinzidade - Termos                                                                                                    | JESENV |
| ados:                                                           |                                                                                                    |        |
| Protocolo Módulo<br>Integrador:                                 | 9188                                                                                                    |        |
| Nome Empresa:                                                   | 28 LTDA                                                                                                    |        |
| Natureza Jurídica:                                              | 2062 - SOCIEDADE EMPRESARIA LIMITADA                                                                                                    |        |
| Ato:                                                            | 310 - OUTROS DOCUMENTOS DE INTERESSE EMPRESA/EMPRESARIO                                                                                                    |        |
| Protocolo Registro Digital:                                     | 096-7                                                                                                    |        |
| i Após a assinatura, não será<br>clique em Assinar.             | possível fazer alterações no processo. Se houver necessidade de alguma modificação clique no botão clique aqui, caso contrário,                                                        |        |
| i Este processo já foi enviado<br>encerrar o pré-deferimento. S | para a junta Comercial, foi pré-deferido em análise prévia e já pode ser assinado. Qualquer edição nos documentos do processo irá<br>5e você deseja editar os documentos, clique aqui. |        |
| ata Limite Cumprimento Exigo<br>7/10/2024                       | ência:                                                                                                    |        |

Ao clicar em assinar, será direcionado para a etapa de assinatura do processo no registro digital. Ao assinar, basta enviar o processo para a Junta Comercial.

Se for necessário editar a documentação, inserir ou remover assinantes no Registro Digital, o processo perderá o pré-deferimento e não poderá mais ser enviado sem assinatura. IM da

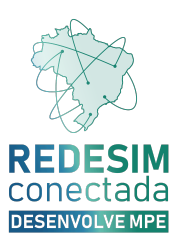

Para editar o processo, clique no botão 'clique aqui'

| 0991                                                | Q Pesquisar                                                                                                    |
|-----------------------------------------------------|----------------------------------------------------------------------------------------------------|
| Não sou um robô                                     | reCAPTCHA<br>Privacidade - Termos                                                                                                    |
| ados:                                               |                                                                                                    |
| Protocolo Módulo<br>Integrador:                     | 39208                                                                                                    |
| Nome Empresa:                                       | 90.026.728 LTDA                                                                                                    |
| Natureza Jurídica:                                  | 2062 - SOCIEDADE EMPRESARIA LIMITADA                                                                                                    |
| Ato:                                                | 310 - OUTROS DOCUMENTOS DE INTERESSE EMPRESA/EMPRESARIO                                                                                                    |
| Protocolo Registro Digital:                         | 99-1                                                                                                    |
| <b>i</b> Após a assinatura, não será<br>em Assinar. | possível fazer alterações no processo. Se houver necessidade de alguma modificação clique no botão Editar, caso contrário, clique                                                      |
| i Este processo já foi enviado                      | para a Junta Comercial, foi pré-deferido em análise prévia e já pode ser assinado. Qualquer edição nos documentos do processo irá<br>Se você deseia editar os documentos, clique aqui. |

Será exibida uma mensagem sobre a edição do processo pré-deferido. Caso não seja necessário editar o processo, clique no botão Fechar

| Q Registr                             | <ul> <li>Dirital - Caraviltar Calicita año</li> <li>Edição de Processo Pré-Deferido</li> </ul>                                                                                                    | ×  |  |
|---------------------------------------|----------------------------------------------------------------------------------------------------|----|--|
| Protocolo Regi                        | Tem certeza que deseja editar os dados do processo?<br>Isto removerá o pré-deferimento da sua solicitação e o processo deverá passar novamente por análise<br>Além disso, não será mais possível enviar este processo sem assinatura.<br>Se você deseja apenas assinar o processo, clique em Fechar, e depois clique em Assinar<br>Se você de fato deseja editar os dados do processo, confirme marcando a caixa abaixo e depois clicando em Confirmar. |    |  |
| Dados:<br>Protocolo Má<br>Integrador: | Confirmo que desejo realizar alterações na solicitação mesmo ela já estando pré-deferida.     Entendo que perderei meu status de pré-deferimento e que não será mais possível enviar o processo sem assinaturas.                                                                                                    |    |  |
| Nome Empre                            |                                                                                                    | _  |  |
| Natureza Jurí                         | × Fechar                                                                                                    | ar |  |
| Ato:                                  |                                                                                                    |    |  |

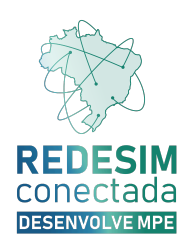

Caso queira prosseguir com a edição do processo pré-deferido, selecione o checkbox confirmando que deseja realizar alterações na solicitação e depois clique no botão para confirmar onde será redirecionado para a o registro digital para editar a solicitação.

| Q Regist               | e Disitel - Consulton Colisitente                                                                                                    |   |
|------------------------|----------------------------------------------------------------------------------------------------|---|
|                        | Idição de Processo Pré-Deferido                                                                                                    | × |
| Protocolo Regi         | Tem certeza que deseja editar os dados do processo?<br>Isto removerá o pré-deferimento da sua solicitação e o processo deverá passar novamente por análise<br>Além disso, não será mais possível enviar este processo sem assinatura.<br>Se você deseja apenas assinar o processo, clique em Fechar, e depois clique em Assinar<br>Se você de fato deseja editar os dados do processo, confirme marcando a caixa abaixo e depois clicando em Confirmar. |   |
| Dados:<br>Protocolo Mó | Confirmo que desejo realizar alterações na solicitação mesmo ela já estando pré-deferida.<br>Entendo que perderei meu status de pré-deferimento e que não será mais possível enviar o processo sem assinaturas.                                                                                                    |   |
| Nome Empre             |                                                                                                    |   |
| Natureza Jurí          | ★ Fechar                                                                                                    | r |
| Ato:                   | 510 - OUTROS DUCUNENTOS DE INTERESSE EMPRESAVEMPRESARIO                                                                                                    |   |

Com o processo na situação de pré-pendência, o requerente poderá consultar a pendência no registro digital através da funcionalidade Registro Digital > Consultar Registro e/ou Cumprir Exigência.

| Protocolo Registro Digital:                                                                                                    |                                                                                                    |                                                                                  |
|----------------------------------------------------------------------------------------------------|----------------------------------------------------------------------------------------------------|----------------------------------------------------------------------------------|
| 9047                                                                                                    |                                                                                                    | Q Pesquisar                                                                      |
| Não sou um robô                                                                                                    | reCAPTCHA<br>Prinacidade - Termos                                                                                                    |                                                                                  |
| Dados:                                                                                                    |                                                                                                    |                                                                                  |
| Protocolo Módulo<br>Integrador:                                                                                                    | 7448                                                                                                    |                                                                                  |
| Nome Empresa:                                                                                                    | CNPJ COMO NOME EMPRESARIAL                                                                                                    |                                                                                  |
| Natureza Jurídica:                                                                                                    | 2062 - SOCIEDADE EMPRESARIA LIMITADA                                                                                                    |                                                                                  |
| Ato:                                                                                                    | 090 - CONTRATO                                                                                                    |                                                                                  |
| Protocolo Registro Digital:                                                                                                    | 904-7                                                                                                    |                                                                                  |
| i O processo encontra-se Pe<br>do preço respectivo novame                                                                           | ndente. É necessário cumprir as exigências abaixc<br>nte (art. 57 §4º, Dec. 1.800/96).                                                           | ), no prazo de 30 dias, sob pena de ser considerado novo processo e de pagamento |
| Motivo pendência                                                                                                    |                                                                                                    | Nota Explicativa                                                                 |
| Apresentar original do docume<br>Pesquisa de Nome Empresaria<br>realizada eletronicamente via E<br>DREI nº 81, de2020, item 1.6, ca | ento de consulta de viabilidade deferida ou<br>l (busca prévia).Nota: Substituível pela<br>REDESIM. Manual de Registro de LTDA, IN<br>apítulo I. | Anexar Documentação                                                              |
|                                                                                                    |                                                                                                    | × ×                                                                              |

Ao clicar em Editar, será direcionado para a etapa de edição do processo no Registro Digital.

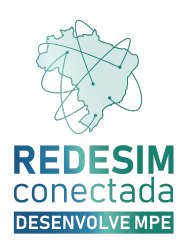

### Envio de processo sem assinatura via Balcão Único

O envio do processo para análise da Junta Comercial, criado a partir do Balcão Único, poderá ser realizado sem assinatura e ficará disponível ao final da criação do processo no Balcão Único. Para enviá-lo sem assinatura, clique no botão 'Enviar para Pré-Análise da Junta'.

| N° REDESIM: 7709<br>© VISUALIZAR PROCESSO 0                                                                                         | <ul> <li>∠ REAPROVI</li> <li>○ REINICIAR</li> <li>④ REDEFINIF</li> </ul> | EITAMENTO DE VIABILIDAI<br>PROCESSO O<br>E DOCUMENTACAO O | DE O          | ⊗ CANCELAR PROCESSO | VOCÊ E  | STÁ NO<br>Fluxo<br>Cional |
|----------------------------------------------------------------------------------------------------|--------------------------------------------------------------------------|-----------------------------------------------------------|---------------|---------------------|---------|---------------------------|
|                                                                                                    | Agora vamos rever as assinaturas do documento!                           |                                                           |               |                     |         |                           |
| <ul> <li>ENVIAR PARA PRÉ-ANÁLISE DA JUNTA</li> <li>COPIAR PARA A ÁREA DE TRANSFERÊNCIA</li> <li>COMPARTILHAR NO WHATSAPP</li> </ul> |                                                                          |                                                           |               |                     |         |                           |
| CAPA DE PROCESSO     Ações ~       Nome do Arquivo:     7709                                                                        |                                                                          |                                                           |               |                     |         |                           |
| QUALIFICAÇÃO                                                                                                    | NOME CPF/                                                                | СИРЈ                                                      | E-MAIL        |                     | ASSINOU |                           |
| Sócio/<br>Administrador                                                                                                    | -                                                                        |                                                           | empreendedor@ | empreendedor.com.br | ⊗ Não   |                           |

#### Após enviar, o processo ficará com a mensagem "Aguardando análise da junta".

| N° REDESIM: 7709             | ZA REAPROVEITAMENTO DE VIABILIDADE ●<br>⑦ REINICIAR PROCESSO ●<br>④ REDEFINIR DOCUMENTACAO ● | ⊗ CANCELAR PROCESSO ● | VOCÊ ESTÁ NO<br>FLUXO<br>TRADICIONAL |  |  |  |
|------------------------------|----------------------------------------------------------------------------------------------|-----------------------|--------------------------------------|--|--|--|
| Aguardando análise da junta! |                                                                                              |                       |                                      |  |  |  |
| ATUALIZAR SITUACAO           |                                                                                              |                       |                                      |  |  |  |

Após o envio do processo, a Junta Comercial analisará a solicitação e retornará informando se o processo está apto para deferimento (pré-deferido) ou se possui exigência (pré-pendência).

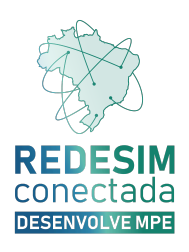

Se o processo estiver apto para deferimento, ao consultá-lo no Balcão Único, será exibida uma mensagem indicando que o processo foi pré-deferido após análise na Junta Comercial e está pronto para ser assinado, conforme ilustrado na imagem abaixo:

| N° REDESIM: 9189<br>③ VISUALIZAR PROCESSO ●                  | <ul> <li>c<sup>A</sup>→ REAPROVEITAMENTO DE VIABILIDADE ●</li> <li>C REINICIAR PROCESSO ●</li> <li>(←) REDEFINIR DOCUMENTACAO ●</li> </ul>                                     | ⊗ CANCELAR PROCESSO ●                                                                           | VOCÊ ESTÁ NO<br>FLUXO<br>TRADICIONAL |
|--------------------------------------------------------------|----------------------------------------------------------------------------------------------------|-------------------------------------------------------------------------------------------------|--------------------------------------|
| É necessário (                                               | cumprir as exigências abaixo, no prazo de 30 dias, sob pe<br>pagamento do preço respectivo novamente (art. 5                                                                   | na de ser considerado novo processo e c<br>i7 §4°, Dec. 1.800/96).                              | ie                                   |
| Pendências<br>Este processo foi<br>Agora você devera         | pré-deferido após análise na Junta Comercial.<br>á concluir a fase de assinatura para enviá-lo para a Junta                                                                    | I Comercial e finalizar o processo.                                                             |                                      |
| Caso deseje realiz<br>cabeçalho no topo<br>deferimento e ser | ar reaproveitamentos ou redefinir documentações, utilize<br>o desta página. Mas, atençãol Alterações na documentaçã<br>á necessário enviar novamente o processo para análise n | e alguma das opções disponíveis no<br>ão da empresa irão encerrar o pré-<br>na Junta Comercial. |                                      |
| Data-Limite do<br>27/10/2024                                 | Cumprimento da Exigência                                                                                                    |                                                                                                 |                                      |

Se for necessário realizar o reaproveitamento de viabilidade, reiniciar processo, redefinir documentação ou qualquer outra alteração, o processo perderá o pré-deferimento e não poderá mais ser enviado sem assinatura.

Com o processo na situação de pré-pendência, o requerente poderá consultar no Balcão Único.

| N° REDESIM: 7448 23<br>© VISUALIZAR PROCESSO • C<br>©                                                                                         | REAPROVEITAMENTO DE VIABILIDADE O<br>REINICIAR PROCESSO O<br>REDEFINIR DOCUMENTACAO O          | ⊗ CANCELAR PROCESSO ●                                                     | VOCÊ ESTÁ NO<br>FLUXO<br>TRADICIONAL |
|----------------------------------------------------------------------------------------------------|------------------------------------------------------------------------------------------------|---------------------------------------------------------------------------|--------------------------------------|
| É necessário cumprir as e<br>pagar                                                                                                    | xigências abaixo, no prazo de 30 dias, sob pen<br>mento do preço respectivo novamente (art. 57 | a de ser considerado novo processo<br>§4°, Dec. 1.800/96).                | o e de                               |
| Pendências<br>Apresentar original do documen<br>Substituível pela realizada eletro<br>capítulo I.<br>Nota explicativa:<br>Anexar Documentação | to de consulta de viabilidade deferida ou Pesq<br>onicamente via REDESIM. Manual de Registro d | uisa de Nome Empresarial (busca p<br>le LTDA, IN DREI nº 81, de2020, item | révia).Nota:<br>1.6,                 |
|                                                                                                    | دمی REAPROVEITAMENTO DE VIABI                                                                  | <b>1</b><br>LIDADE                                                        |                                      |
|                                                                                                    | C REINICIAR PROCESSO                                                                           | 0                                                                         |                                      |
|                                                                                                    | 🕞 REDEFINIR DOCUMENTAÇ                                                                         | ÃO                                                                        |                                      |